| Home                                                                      | Job Opportunities                                                       | Forms                                    | Policies     | Regs and Pube     | Supervisor's Toolbox                                 | HRO Contacte                                      |  |
|---------------------------------------------------------------------------|-------------------------------------------------------------------------|------------------------------------------|--------------|-------------------|------------------------------------------------------|---------------------------------------------------|--|
| 110116                                                                    | 200 Opportunides                                                        | roms                                     | 1 0110105    | 1/1025 and 1 005  | Employee's Toolbox                                   | TICO COMacis                                      |  |
| Verify                                                                    |                                                                         |                                          |              |                   |                                                      |                                                   |  |
| mployment                                                                 | Verification Link                                                       |                                          |              |                   | 1                                                    |                                                   |  |
|                                                                           |                                                                         |                                          |              |                   | 4                                                    |                                                   |  |
| (COVID-19)<br>Federal Empl                                                | Emergency Paid Leav                                                     | ve Available to                          | pos<br>Ma    | ted: 26<br>v2021  |                                                      |                                                   |  |
| • <u>COVII</u>                                                            | D-19 EPL Leave Requ                                                     | iest Form                                | pos          | ted: 26           | (Recruitmer                                          | <mark>fing</mark><br>nt & Hiring)                 |  |
| • COVII                                                                   | D-19 EPL Employee A                                                     | Agreement                                | pos          | ted: 26           | Classif<br>(Positions and                            | <u>Classification</u><br>(Positions and Manpower) |  |
|                                                                           |                                                                         |                                          | Ma           | y2021             | Employee<br>(Performance, OV                         | Relations<br>WCP, Retirement)                     |  |
| Admin Leave                                                               | e for COVID Vaccina                                                     | tion Policy Letter                       | 202          | 21                | HI HI                                                | HRD                                               |  |
| Checklist for<br>(USERRA C                                                | Checklist for Employees Entering Military Service<br>(USERRA Checklist  |                                          |              | ted: 9 Dec<br>20  | (Training & Job Skill Development) Labor Relations   |                                                   |  |
| Paid Parental                                                             | Leave Information fo                                                    | or Federal Employ                        | ees pos      | ted: 23 Sep       | (Union Issues   Grievances)                          |                                                   |  |
|                                                                           |                                                                         |                                          | 202          | 20<br>tadi 1 Mari | (Technician Assist                                   | tance Pgm  POSH)                                  |  |
| Paid Parental                                                             | Leave Information for                                                   | or State Employee                        | <u>s</u> 202 | 21                | Air AGE<br>(Active Guard I                           | <u>t Section</u><br>Reserve Issues)               |  |
|                                                                           | State                                                                   | Active Duty                              |              |                   | Army AG                                              | R Section                                         |  |
| State Active                                                              | State Active Duty Checklist                                             |                                          |              | ted: 16 Nov<br>20 | (Active Guard Reserve Issues) State Employee Section |                                                   |  |
| State Active Duty Leave info                                              |                                                                         |                                          | pos          | ted: 16 Nov       | (State Employment & Benefits)                        |                                                   |  |
|                                                                           |                                                                         |                                          | 202          | ted: 16 Nov       |                                                      |                                                   |  |
| LEL and Stat                                                              | LEL and State Active Duty                                               |                                          | 202          | 20                | Federal P                                            | ay Scales                                         |  |
| Checklist for                                                             | Civilian Employees H                                                    | Entering LWOP                            | pos<br>202   | ted: 16 Nov<br>20 | My Biz and M                                         | Iy Workplace                                      |  |
|                                                                           | NOVEL CORON                                                             | NAVIRUS (CO                              | VID-19       | )                 | Army Bene                                            | efits Center                                      |  |
| Novel corona                                                              | wins disease (COVII                                                     | )-10) continues to                       | spread       | and is an         | <u>No Fear D</u>                                     | ata-Yearly                                        |  |
| increasing force health protection (FHP) threat in areas where Department |                                                                         |                                          | No Fear Dat  | ta-Quarterly      |                                                      |                                                   |  |
| of Defense (I                                                             | DoD) personnel live as                                                  | nd work. As the le<br>ters for Disease C | ading U.     | .S. Government    | HRO Federal 1                                        | Employee Exit                                     |  |
| (CDC) contin                                                              | (CDC) continues to assess the risk of COVID-19 and provide guidance for |                                          |              | Sur               | vey                                                  |                                                   |  |
| those residing in the United States and traveling abroad. Some CDC        |                                                                         |                                          |              | e CDC             | Accessibility                                        | Pastion 509                                       |  |

From the HRO website <u>https://inghro.idaho.gov/</u> select My Biz and My Workplace

| Home    | Job Opportunities | Forms    | Policies  | Regs and Pubs   |
|---------|-------------------|----------|-----------|-----------------|
| 1101110 | ree opportunities | 1 011110 | 1 0110100 | reens and r bob |

Supervisor's Toolbox - Employee's Toolbox

HRO Contacts

| Welcome to the Military Division, M<br>Page. We are pleased to offer a re | For area specific information please click below               |                                                                   |  |  |  |
|---------------------------------------------------------------------------|----------------------------------------------------------------|-------------------------------------------------------------------|--|--|--|
| customers with a convenient me<br>regarding various Huma                  | Staffing<br>(Recruitment & Hiring)                             |                                                                   |  |  |  |
| To login to MyBiz/My Wo                                                   | Classification<br>(Positions and Manpower)                     |                                                                   |  |  |  |
| nttps://compo.ucpus                                                       | Employee Balations                                             |                                                                   |  |  |  |
| MyBiz+ Deployment & New RSO Login                                         | My Biz - My Workplax Instructions                              | (Retirement & Benefits)                                           |  |  |  |
| MyBiz+ Fact Sheet                                                         | My Workplace Video Instructions (approx<br><u>5 minutes)</u>   | Employee Development<br>(Training & Job Skill Development)        |  |  |  |
| MyBiz+ Home Page                                                          |                                                                | (Training et tots sinn 2000 spinon)                               |  |  |  |
| Performance Appraisal /                                                   | <u>Labor Relations</u><br>(Union Issues   Grievances)          |                                                                   |  |  |  |
| TPR 430 National Guard Technician Performance<br>Appraisal Program        | Updated PAA Guide                                              | Equal Employment Opportunity<br>(Technician Assistance Pgm  POSH) |  |  |  |
| Mandatory Supervisor Critical Element                                     | Brochure Critical Elements                                     |                                                                   |  |  |  |
| My Performance Tool Guide                                                 | Brochure Self Assessment Pamphlet                              | Air AGR Section<br>(Active Guard Reserve Issues)                  |  |  |  |
| How to Build a New Plan                                                   | PAA Training Memorandum                                        |                                                                   |  |  |  |
| How to Copy an Existing Plan                                              | Performance Management Training                                | <u>Army AGR Section</u><br>(Active Guard Reserve Issues)          |  |  |  |
| Progress Reviews Guide                                                    |                                                                |                                                                   |  |  |  |
| Employee's questions regarding the                                        | <u>State Employee Section</u><br>(State Employment & Benefits) |                                                                   |  |  |  |
| Biz/My Workplace should be directed to the servicing section:             |                                                                |                                                                   |  |  |  |
| Desident in formation (commentation)                                      |                                                                |                                                                   |  |  |  |
| • Position information (cu                                                |                                                                |                                                                   |  |  |  |
| Classification @ext 422-3334/DSN 422-3334                                 |                                                                |                                                                   |  |  |  |
| • Salary information<br>Staffing @ ext 422-3343/D                         |                                                                |                                                                   |  |  |  |

Select the link to login to MyBiz/My Workplace

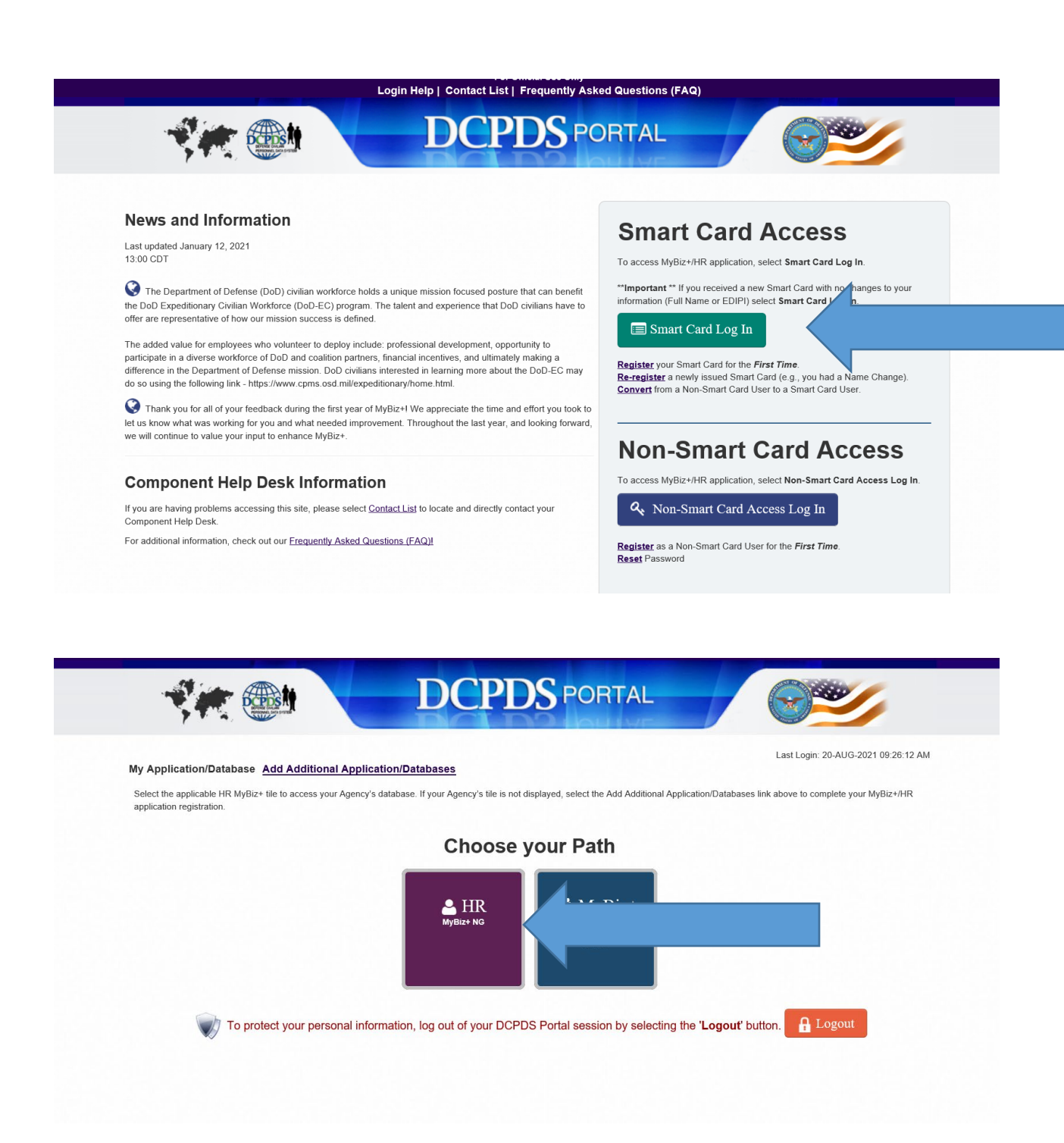

## Use your CAC to login and Select the MyBiz+ NG

| MyBiz+                          |                                                                                                    |                                                                                                    | Other DCPDS Applications -    | ★ Favorites -   | Customer Support -  | Ø Help ∽ Logout         |
|---------------------------------|----------------------------------------------------------------------------------------------------|----------------------------------------------------------------------------------------------------|-------------------------------|-----------------|---------------------|-------------------------|
|                                 | MyBiz+ provides improved user<br>experience and HR information on-<br>demand!<br>Click here for a brief MyBiz+ overview |                                                                                                    | Notifications                 |                 |                     |                         |
| a state of the                  |                                                                                                    |                                                                                                    | Read /<br>Unread              | Title           |                     | Start Date              |
|                                 |                                                                                                    |                                                                                                    | No Notifications At This Time |                 |                     |                         |
| GMV 50                          |                                                                                                    |                                                                                                    |                               |                 |                     |                         |
| •••                             |                                                                                                    | ►II                                                                                                    |                               |                 |                     |                         |
|                                 |                                                                                                    |                                                                                                    |                               |                 |                     |                         |
|                                 |                                                                                                    |                                                                                                    |                               | * You have no u | prood potifications |                         |
| Wolcomo                         | The information                                                                                                    | is surront as of 20 Aug 2021                                                                                                    |                               | • Tou nave no u | last logi           | n: 20 Aug 2021 11:02:02 |
| Home                            | The mornation                                                                                                    | Tis current as of 20-Aug-2021                                                                                                    |                               |                 | Last Logi           | a 🛔 \$ 🖘 🕉 🖬 🗎          |
|                                 |                                                                                                    |                                                                                                    |                               |                 |                     |                         |
| <b>**</b> Key Services          |                                                                                                    | Source Contract Contract Contr |                               | \$ Insuran      | ce                  | Manage My Views         |
|                                 | Manage Key Services 💬                                                                                                   | DCPDS Navigator Homepage                                                                                                    | e                             | Health          |                     |                         |
| MyPerformance                   |                                                                                                    | Add HR Region Associations                                                                                                    |                               | Insurance:      |                     |                         |
| Request Employment Verification |                                                                                                    | MyBiz+ for HR Professionals REG15                                                                                                    |                               | Life Insurance  | ce:                 |                         |
| Civilian Career Report          |                                                                                                    | 4                                                                                                    |                               | \$ Pay          |                     |                         |
| Update Contact Information      |                                                                                                    |                                                                                                    | rease                         | Gross Pay:      |                     |                         |
| Update Professional Development |                                                                                                    | Effective Date: 25-Apr-                                                                                                    | 2021                          | Net Pay:        |                     |                         |
| OFFO Demonstrations             |                                                                                                    |                                                                                                    |                               |                 |                     |                         |

|                           | Manage Key Services |
|---------------------------|---------------------|
| MyPerformance             |                     |
| Request Employment Verif  | ication             |
| Civilian Career Report    |                     |
| Contact Information       |                     |
| Work Email                | Update              |
| Update Professional Devel | opment              |

| Expand an additional section on page |         |
|--------------------------------------|---------|
| Personal Information                 |         |
| Contact Information                  |         |
| West Email Address                   | A       |
| Work Email Address                   | Actions |
| @army.mil                            | Edit    |
|                                      |         |
|                                      |         |
|                                      |         |

Select edit and change email address to your new email address